#### TopClass Instructions – Regular Forensic Analyst, Screener and Technician License Renewal

This tutorial/guide is to be used by current Regular Licensees that need to renew their licenses for another term.

NOTE: Current Regular Licensees will not be able to renew until 60 days prior to expiration.

<u>Please do not create duplicate accounts, You have already created an account but if you need login</u> assistance, please contact us at Licensing@fsc.texas.gov.

If you have forgotten your username and/or Password, you may click on "Forgot your password?" for self-service.

1. Go to <a href="https://fsclicensing.txcourts.gov/topclass/">https://fsclicensing.txcourts.gov/topclass/</a>

|                  | Userna | me   |         |   |  |
|------------------|--------|------|---------|---|--|
|                  | Usem   | ame  |         |   |  |
|                  | Passwo | ord  |         |   |  |
|                  | Passw  | vord |         | ۲ |  |
| orgot your passw | ord?   | l    | Sign in |   |  |

2. If you do not need to have your password reset, enter your Username/Password and click "Sign In".

| Usernan | ne      |   |  |
|---------|---------|---|--|
|         |         |   |  |
| Passwor | d       |   |  |
| Passwo  | rd      | ۲ |  |
|         | Sign in |   |  |

#### **TopClass Homepage**

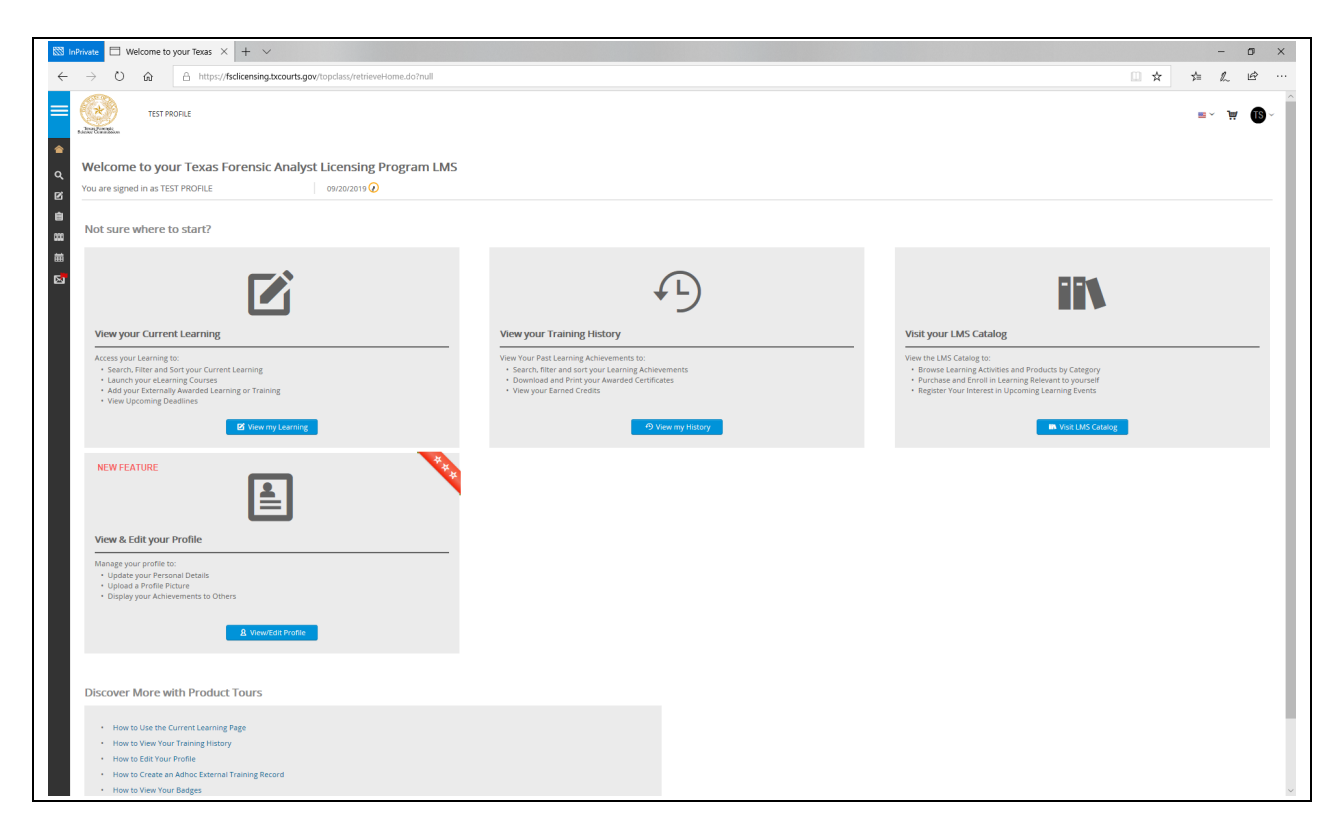

- 3. Access far left menu
  - Hover your mouse over the left side margin
  - Click on "Licenses"

| Texa forenik<br>sizene Connaiscon | TEST PROFILE.                                                                                                    |                               |
|-----------------------------------|----------------------------------------------------------------------------------------------------|-------------------------------|
| Getting Started                   | our Texas Forensic A                                                                                                    | nalyst Licensing Program LMS  |
| <b>Q</b> Search Catalog           | but rexus rorensie A                                                                                                    | anyst Licensing Program Livis |
| 🗹 Learning                        | TEST PROFILE                                                                                                    | 10/03/2019 🕜                  |
| 📋 Licenses                        |                                                                                                    |                               |
| 000 Training History              | e to start?                                                                                                    |                               |
| 🛗 Calendar                        |                                                                                                    |                               |
| 🛃 Mail                            | ent Learning                                                                                                    |                               |
|                                   | ig to:<br>d Sort your Current Learning<br>earning Courses<br>hally Awarded Learning or Training<br>Deadlines<br>View my Le | earning                       |

 Click on desired "License" (NOTE: This tutorial guide will be using REGULAR Forensic Analyst License)

| Licen | ses |                          |          |                |            |             |
|-------|-----|--------------------------|----------|----------------|------------|-------------|
| c     | ۹ [ | Filter title             |          |                |            |             |
|       | Т   | Title *                  | Licensed | Licensed Until | Due By     | Application |
|       | F   | Forensic Analyst License | Yes      | 11/30/2019     | 10/10/2021 | Download    |
|       |     |                          |          |                |            |             |

5. Your current Regular License is valid message as displayed, click on "Begin Renewal Application"

| Regular Forensic Analy                                                                                                    | st License 🗉                                     |                                                                     |                              |
|----------------------------------------------------------------------------------------------------|--------------------------------------------------|---------------------------------------------------------------------|------------------------------|
|                                                                                                    |                                                  |                                                                     |                              |
|                                                                                                    | Con                                              | ratulations you have satisfied this license                         |                              |
|                                                                                                    | Your                                             | license is valid until                                              |                              |
|                                                                                                    | 104                                              |                                                                     |                              |
|                                                                                                    |                                                  | Begin Renewal Application 🎜                                         |                              |
|                                                                                                    |                                                  |                                                                     |                              |
| Mandatory Items                                                                                                    |                                                  |                                                                     |                              |
|                                                                                                    |                                                  | 100%                                                                |                              |
|                                                                                                    |                                                  |                                                                     |                              |
| -                                                                                                    |                                                  |                                                                     |                              |
| Mandatory items can be completed in any order.                                                                                                    |                                                  |                                                                     |                              |
| Mandatory items can be completed in any order.                                                                                                    | Туре                                             | Status                                                              | Action                       |
| Mandatory items can be completed in any order.<br>Title<br>General Forensic Analyst License Application                                                                                     | Type<br>Online                                   | Status<br>Completed                                                 | Action                       |
| Mandatory items can be completed in any order.<br>Title<br>General Forensic Analyst License Application<br>Application Fees                                                                 | Type<br>Online                                   | Status<br>Completed                                                 | Action                       |
| Mandatory items can be completed in any order.<br>Title<br>General Forensic Analyst License Application<br>Application Fees                                                                 | Type<br>Online                                   | Status<br>Completed<br>100%                                         | Action                       |
| Mandatory items can be completed in any order. Title General Forensic Analyst License Application Application Fees Title                                                                    | Type<br>Online                                   | Status<br>Completed<br>100%                                         | Action                       |
| Mandatory items can be completed in any order. Title General Forensic Analyst License Application Application Fees Title Reputar License Application Fee Analyst                            | Type<br>Online<br>Type<br>Other Activity         | Status<br>Completed<br>100%<br>Price<br>Completed                   | Action<br>COURSE 2<br>Action |
| Mandatory items can be completed in any order. Title General Forensic Analyst License Application Application Fees Title Regular License Application Fee - Analyst                          | Type<br>Online<br>Type<br>Other Activity         | Status<br>Completed<br>100%<br>Price<br>Completed                   | Action                       |
| Mandatory items can be completed in any order.  Title  General Forensic Analyst License Application  Application Fees  Title  Regular License Application Fee - Analyst  Final Exams        | Type<br>Online<br>Type<br>Other Activity         | Status<br>Completed<br>100%<br>Price<br>Completed                   | Action<br>COURSE 2<br>Action |
| Mandatory items can be completed in any order.  Title  General Forensic Analyst License Application  Application Fees  Title  Regular License Application Fee - Analyst  Final Exams        | Type<br>Online<br>Type<br>Other Activity         | Status<br>Completed<br>100%<br>Price<br>Completed<br>100%           | Action                       |
| Mandatory items can be completed in any order.  Title  General Forensic Analyst License Application  Application Fees  Title  Regular License Application Fee - Analyst  Final Exams  Title | Type<br>Online<br>Type<br>Other Activity<br>Type | Status<br>Completed<br>100%<br>Price<br>Completed<br>100%<br>Status | Action                       |

- 6. Click "Select" on Blanket License Renewal
  - A Check Mark will be placed under the license renewal symbol

| LICENSE    | Forensic Analyst License<br>This is the Forensic Analyst License and covers analysts in Seized Drugs, Toxicology Alcohol only (Non-interpretive), Toxicology (General, Non | -interpretive), Toxicology (Interpretive), Forensic Biolog |
|------------|----------------------------------------------------------------------------------------------------|------------------------------------------------------------|
| Select a l | rensing path to follow for the license                                                                                                    |                                                            |
|            | Forensic Analyst Renewal                                                                                                    | Select                                                     |
|            | View Path Contents 💌                                                                                                    |                                                            |
|            |                                                                                                    | ✓ Back Submit                                              |

# 7. Click "Submit"

| ELICENSE Forensic Analyst License<br>LICENSE This is the Forensic Analyst License and covers analysts in Seized Drugs, Toxicology Alcohol only (Non-interpretive), Toxicology Alcohol only (Non-interpretive), Toxicol only (Non-interpretive), Toxicol only (Non-interpretive), Toxicol only (Non-interpret | xicology (General, Non-interpretive), Toxicology (Interpretive), Forensic Biolog |
|----------------------------------------------------------------------------------------------------|----------------------------------------------------------------------------------|
| Select a licensing path to follow for the license Forensic Analyst Renewal                                                                                                    | Select                                                                           |
| View Path Contents 👻                                                                                                    | ₽ Back Submit                                                                    |

#### 8. Click on "APPLY"

| Forensic Analyst Renewal                             |                             |          |                |
|------------------------------------------------------|-----------------------------|----------|----------------|
| Mandatory Items                                      |                             |          |                |
|                                                      |                             |          |                |
| Mandatory items can be completed in any order.       |                             |          |                |
| Title                                                | Туре                        | Status   | Action         |
| General Forensic Analyst License Renewal Application | Online                      | None     | APPLY 🗹        |
| Credits Requirement                                  |                             |          |                |
| creates nequirement                                  |                             |          |                |
|                                                      |                             |          |                |
| Credits Path1 Credits Path2 Credits Path3 (          | Credits Path4 Credits Path5 |          |                |
| Credit Type                                          |                             | Progress | Action         |
| General                                              |                             |          | Claim          |
| Firearms/Toolmark Analyst                            |                             |          | Claim          |
|                                                      |                             |          |                |
|                                                      |                             |          |                |
| Maintenance Fees                                     |                             |          |                |
|                                                      |                             |          |                |
| Title                                                | Туре                        | Price    | Action         |
| Regular License Maintenance Fee - Analyst            | Other Activity              | None     | ADD TO CART '# |
|                                                      |                             |          |                |

- 9. You are now enrolled toward General Forensic License Renewal
  - Click on "Launch"

| Texas Forensic<br>Science Commission | TEST PROFILE                                                                                        |        |
|--------------------------------------|----------------------------------------------------------------------------------------------------|--------|
|                                      | Learning 1                                                                                          | 🔂 ADD  |
| The list of you                      | our current Learning Activities. You can view your completed Activities from your Training History. |        |
| Q Search                             |                                                                                                    |        |
| Sort on -                            |                                                                                                    |        |
|                                      | General Forensic Analyst License Renewal Application                                                | unch 🝷 |
|                                      | Not Started                                                                                         |        |
| Sort on 🔺                            |                                                                                                    |        |

### 10. You are now at the beginning of the Regular License Renewal Application Questions

• Click on "Next" (Bottom right of screen)

| Welcome to the Texas Forensic Science Commission's online renewal application process. Before you begin entering your information into the required fields, please note the following:<br>Please ensure that you are using either Firefox or Google Chrome prior to filling out the application. Other browsers are not compatible with this application.<br>It is your obligation to provide all requested information to the best of your ability. In submitting information to the Commission, you are verifying that you have answered all questions co<br>truthfully and that all information provided is accurate. | g:                |
|----------------------------------------------------------------------------------------------------|-------------------|
| Please ensure that you are using either Firefox or Google Chrome prior to filling out the application. Other browsers are not compatible with this application.<br>It is your obligation to provide all requested information to the best of your ability. In submitting information to the Commission, you are verifying that you have answered all questions co<br>truthfully and that all information provided is accurate.                                                                                                    |                   |
| It is your obligation to provide all requested information to the best of your ability. In submitting information to the Commission, you are verifying that you have answered all questions co truthfully and that all information provided is accurate.                                                                                                    |                   |
|                                                                                                    | is completely and |
| If you have any questions regarding the questions posed in the application, or any technical difficulties with the application, please contact us at licensing@fsc.texas.gov.                                                                                                    |                   |
| Click "Next" below to begin your application.                                                                                                    |                   |

### 11. Click "Start" to begin entering your current information for renewal

| Renewal Application Questions |       |  |
|-------------------------------|-------|--|
|                               | Start |  |

Follow the prompts as directed to complete your application.

NOTE: You should be prepared to include any attachments that apply for renewal eligibility:

- MILITARY SERVICE
  - o DD-214
- PROFICIENCY TESTING COMPLIANCE CERTIFICATION

- 12. At the end of the application it will be necessary for you to "sign" and date your application by checking the boxes of both:
- PERMISSION TO CONTACT PREVIOUS EMPLOYERS AND CONDUCT CRIMINAL BACKGROUND CHECK and
- <u>SIGNATURE/OATH</u>

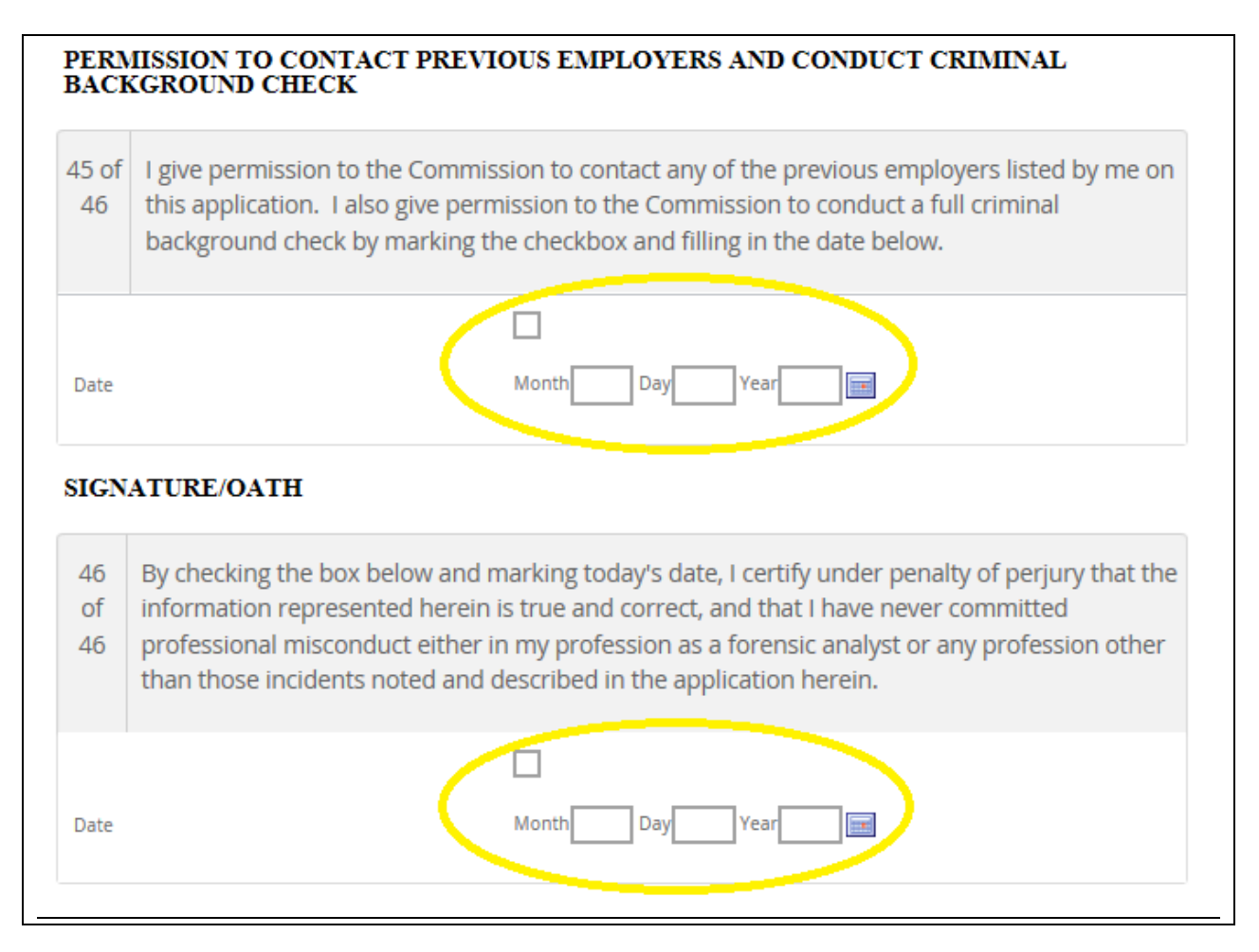

13. Click on "Submit"

|     | 3 You are currently taking a test. Click S to | o navigate Course Contents instead. |
|-----|-----------------------------------------------|-------------------------------------|
| 8 2 | Save For Later                                | Submit                              |

- 14. The completion of your Application/Renewal
  - Your application has been submitted for FSC review
    - Application will be ACCEPTED/APPROVED once all requirements are met
    - Application will be REJECTED if there are missing requirements
      - In either case, email notifications will be sent
  - You may EXPORT Your Application and save a copy of it for future reference, but it is not required
  - Click "Return to Homepage" to return to your TopClass Homepage

| R | enewal Application Questions                                                                                                    |
|---|----------------------------------------------------------------------------------------------------|
|   | Thank you for submitting your renewal application. A licensing specialist will review your application and assess whether you have met the<br>qualifications for licensure. You may be contacted with requests for follow-up information as needed.                                                          |
|   | You may export and save your application by clicking the "Export" button below.                                                                                                    |
|   | Your license will not be granted if the applicable license fee is not paid\$200 for forensic analysts and \$130 for technicians and screening analysts.<br>To pay the fee, please click the "Exit" button below, add the appropriate license fee to "Your Cart", and then follow the on-screen instructions. |
|   | if your contact information changes for any reason, please contact the Texas Forensic Science Commission. You may check the status of your<br>application by logging into your TopClass account.                                                                                                    |
|   | f you have any questions, please contact us at licensing@fsc.texas.gov.                                                                                                    |
|   | Export Application                                                                                                    |
| 4 | Return to homepage                                                                                                    |

### 15. If you receive a message to Leave or Stay, click on "Leave"

| ×                                                    |  |  |  |  |
|------------------------------------------------------|--|--|--|--|
| Are you sure you want to leave?                      |  |  |  |  |
| You might lose any changes you've made on this page. |  |  |  |  |
| Lawy Charl                                           |  |  |  |  |
| Stay                                                 |  |  |  |  |
|                                                      |  |  |  |  |

### 16. Your TopClass Homepage is displayed

| TEST PROFILE                                                                                                    |                                                                                                    | ≡~ ≒ 🚯 ~                                                                                                    |
|----------------------------------------------------------------------------------------------------|----------------------------------------------------------------------------------------------------|----------------------------------------------------------------------------------------------------|
| Welcome to your Texas Forensic Analyst Licensing Program Vou are signed in as TEST PROFILE  Ost2012019                                                                                              | n LMS                                                                                                    |                                                                                                    |
| Not sure where to start?                                                                                                    |                                                                                                    |                                                                                                    |
|                                                                                                    | £_)                                                                                                    | IIN                                                                                                    |
| View your Current Learning                                                                                                    | View your Training History                                                                                                    | Visit your LMS Catalog                                                                                                    |
| Access your Learning to:<br>• Search, Filter and Sorty your Current Learning<br>• Laurch your elearning Courses<br>• Add your Deterning Hydrawide Learning or Training<br>• Were Upcoming Deadlines | View Your Past Learning Achievements to:<br>• Search, filter and sorty your Learning Achievements<br>• Download and Print your Avanted Certificates<br>• View your Earned Credits | View the LMS Catalog to:<br>• Browse Learning Activities and Products by Category<br>• Purchase and Enroll in Learning Relevant to yourself<br>• Register Your Interest in Upcoming Learning Events |
| <b>B</b> View my Learning                                                                                                    | 오 View my History                                                                                                    | Visit LMS Catalog                                                                                                    |
|                                                                                                    |                                                                                                    |                                                                                                    |
| View & Edit your Profile                                                                                                    |                                                                                                    |                                                                                                    |
| Manage your profile to:<br>• Update your Personal Details<br>• Updad a Profile Future<br>• Display your Achievements to Others                                                                      |                                                                                                    |                                                                                                    |
| 8. View/Edit Profile                                                                                                    |                                                                                                    |                                                                                                    |

- 17. Once you have submitted your application for renewal, you should go ahead and pay.
- 18. To pay for you License, Hover your mouse over the left side margin

# 19. Click on "Licenses"

| Texas Forensic<br>Science Commission | TEST PROFILE                                                                              |                             |                        |
|--------------------------------------|-------------------------------------------------------------------------------------------|-----------------------------|------------------------|
| Q Search Catalog                     | our Texas Forens                                                                          | ic Analyst Licensing Progra | Im LMS                 |
| Learning                             | FEST PROFILE                                                                              | 09/20/2019 🧭                |                        |
| Licenses                             |                                                                                           |                             |                        |
| 000 Training History                 | e to start?                                                                               |                             |                        |
| 🛗 Calendar                           |                                                                                           |                             |                        |
| 🔂 Mail                               |                                                                                           |                             |                        |
|                                      | ent Learning                                                                              |                             | View                   |
|                                      | ig to:<br>d Sort your Current Learning<br>earning Courses<br>ally Awarded Learning or Tra | ining                       | View '<br>• Se<br>• Dr |

20. Click on your "License"

| Licenses                 |          |                |            |             |
|--------------------------|----------|----------------|------------|-------------|
| Q Filter title           |          |                |            |             |
| Title +                  | Licensed | Licensed Until | Due By     | Application |
| Forensic Analyst License | No       | 11/30/2019     | 11/30/2019 | Download    |
|                          |          |                |            |             |
|                          |          |                |            |             |

21. Continuing Forensic Education credits (AKA: Credits Requirement as displayed) are required toward license renewals.

There are (5) Credits Paths:

- Credits Path 1
  - General
  - Firearms/Toolmark Analyst

| Mandatory items can be completed in any order.       |                                  |          |            |
|------------------------------------------------------|----------------------------------|----------|------------|
| Title                                                | Туре                             | Status   | Action     |
| General Forensic Analyst License Renewal Application | Online                           | Enrolled | LAUNCH 🗹 🗄 |
|                                                      |                                  |          |            |
| Credits Requirement                                  |                                  |          |            |
|                                                      |                                  |          |            |
| Credits Path1 Credits Path2 Credits P                | ath3 Credits Path4 Credits Path5 |          |            |
| Credit Type                                          |                                  | Progress |            |
| General                                              |                                  |          |            |
| Firearms/Toolmark Analyst                            |                                  |          |            |
|                                                      |                                  |          |            |
|                                                      |                                  |          |            |
|                                                      |                                  |          |            |
| Maintenance Fees                                     |                                  |          |            |

- Credits Path 2
  - General
  - Forensic Biology/DNA

| Mandatory Items                                                                                                    |                                  |          |                                       |
|----------------------------------------------------------------------------------------------------|----------------------------------|----------|---------------------------------------|
|                                                                                                    |                                  |          |                                       |
|                                                                                                    |                                  |          |                                       |
| Mandatory items can be completed in any order.                                                                                                    |                                  |          |                                       |
| Title                                                                                                    | Туре                             | Status   | Action                                |
| General Forensic Analyst License Renewal Application                                                                                                    | Online                           | Enrolled | LAUNCH 🗹 🗄                            |
|                                                                                                    |                                  |          |                                       |
| Credits Requirement                                                                                                    |                                  |          |                                       |
|                                                                                                    |                                  |          |                                       |
| Credits Path1 Credits Path2 Credits Pa<br>Credit Type<br>General                                                                                                    | ath3 Credits Path4 Credits Path5 | Progress | A C                                   |
| Credits Path1 Credits Path2 Credits Pa<br>Credit Type<br>General<br>Forensic Biology/DNA                                                                                                    | ath3 Credits Path4 Credits Path5 | Progress | · · · · · · · · · · · · · · · · · · · |
| Credits Path1 Credits Path2 Credits Pa<br>Credit Type<br>General<br>Forensic Biology/DNA                                                                                                    | ath3 Credits Path4 Credits Path5 | Progress |                                       |
| Credits Path1 Credits Path2 Credits Path2 Cr | ath3 Credits Path4 Credits Path5 | Progress |                                       |
| Credits Path1 Credits Path2 Credits Path2 Cr | ath3 Credits Path4 Credits Path5 | Progress |                                       |

- Credits Path 3
  - General
  - Materials (Trace) Analyst

| Manufatana Manua                                                                                  |                                   |          |                          |
|---------------------------------------------------------------------------------------------------|-----------------------------------|----------|--------------------------|
| Mandatory items                                                                                   |                                   |          |                          |
| Mandatory items can be completed in any order.                                                    |                                   |          |                          |
| Title                                                                                             | Туре                              | Status   | Action                   |
| General Forensic Analyst License Renewal Application                                              | Online                            | Enrolled | LAUNCH 🗹 🗄               |
| Credits Requirement                                                                               |                                   |          |                          |
|                                                                                                   |                                   |          |                          |
|                                                                                                   |                                   |          |                          |
| Credits Path1 Credits Path2 Credits                                                               | Path3 Credits Path4 Credits Path5 |          |                          |
| Credits Path1 Credits Path2 Credits Credit Type                                                   | Path3 Credits Path4 Credits Path5 | Progress | Actio                    |
| Credits Path1 Credits Path2 Credits Credit Type General                                           | Credits Path4 Credits Path5       | Progress | Actio<br>Clair           |
| Credits Path1 Credits Path2 Credits<br>Credit Type<br>General<br>Materials (Trace) Analyst        | Credits Path4 Credits Path5       | Progress | Action<br>Clair<br>Clair |
| Credits Path1 Credits Path2 Credits Credit Type General Materials (Trace) Analyst                 | Credits Path4 Credits Path5       | Progress | Actio<br>Clair<br>Clair  |
| Credits Path1 Credits Path2 Credits Credit Type General Materials (Trace) Analys                  | Credits Path4 Credits Path5       | Progress | Actio<br>Clair<br>Clair  |
| Credits Path1 Credits Path2 Credits Credit Type General Materials (Trace) Analys Maintenance Fees | Credits Path4 Credits Path5       | Propress | Actio<br>Clair<br>Clair  |
| Credits Path1 Credits Path2 Credits Credit Type General Materials (Frace) Analys Maintenance Fees | Credits Path4 Credits Path5       | Progress | Actio<br>Clair<br>Clair  |

- Credits Path 4
  - General
  - Seized Drugs

| Mandatory Items                                      |                             |          |            |  |
|------------------------------------------------------|-----------------------------|----------|------------|--|
|                                                      |                             |          |            |  |
| Mandatory items can be completed in any order.       |                             |          |            |  |
| Title                                                | Туре                        | Status   | Action     |  |
| General Forensic Analyst License Renewal Application | Online                      | Enrolled | LAUNCH 🗹 🗄 |  |
|                                                      |                             |          |            |  |
| Credits Requirement                                  |                             |          |            |  |
|                                                      |                             |          |            |  |
| Credits Path1 Credits Path2 Credits Path3            | Credits Path4 Credits Path5 |          |            |  |
| Credit Type                                          |                             | Progress | Action     |  |
| General                                              |                             |          | Claim      |  |
| Seized Drugs                                         |                             |          | Claim      |  |
|                                                      |                             |          |            |  |
|                                                      |                             |          |            |  |
|                                                      |                             |          |            |  |
| Maintenance Fees                                     |                             |          |            |  |
| Maintenance Fees                                     |                             |          |            |  |
| Maintenance Fees                                     | Type                        | Price    | Action     |  |

- Credits Path 5
  - General
  - Toxicology

| Forensic Analyst Rene                                      | wal                             |          |            |
|------------------------------------------------------------|---------------------------------|----------|------------|
| Mandatory Items                                            |                                 |          |            |
| Mandatory items can be completed in any order.             |                                 |          |            |
| Title                                                      | Туре                            | Status   | Action     |
| General Forensic Analyst License Renewal Application       | Online                          | Enrolled | LAUNCH 🗹 🗄 |
| Credits Requirement Credits Path1 Credits Path2 Credits Pa | th3 Credits Path4 Credits Path5 |          |            |
| Credit Type                                                |                                 | Progress | Action     |
| Toxicology                                                 |                                 |          | Claim      |
|                                                            |                                 |          |            |
| Maintenance Fees                                           |                                 |          |            |
| Title                                                      | Туре                            | Price    | Action     |
|                                                            |                                 |          |            |

You should select the same Credit Path that matches your forensic discipline as you indicated on the renewal application.

22. Select on your Credit Path

(NOTE: For the purpose of this tutorial guide, the use of Credit Path 4 - Seized Drugs Analyst will be used)

- Both General and Discipline Specific Credit Types are required:
  - General 8 Hours
  - Discipline Specific 16 Hours

23. Click on either General "CLAIM" or the Discipline Specific "CLAIM" to report the hours of credit needed or you can report them separately as they accrue – Either button will take you to the same reporting area.

(NOTE: For the purpose of this tutorial/guide, General "CLAIM" is selected to proceed to the reporting area)

| Forensic Analyst Renew                               | val                           |          |            |
|------------------------------------------------------|-------------------------------|----------|------------|
| Mandatory Items                                      |                               |          |            |
| Mandatory items can be completed in any order.       |                               |          |            |
| Title                                                | Туре                          | Status   | Action     |
| General Forensic Analyst License Renewal Application | Online                        | Enrolled | LAUNCH 🗹 🗄 |
| Credits Requirement                                  |                               |          |            |
| Credits Path1 Credits Path2 Credits Path             | 3 Credits Path4 Credits Path5 |          |            |
| Credit Type                                          |                               | Progress | Actio      |
| General<br>Seizerd Drugs                             |                               |          | Clain      |
| Jeren profes                                         |                               |          |            |
| Maintenance Fees                                     |                               |          |            |
| Title                                                | Туре                          | Price    | Action     |
|                                                      |                               |          |            |

24. The Commission has pre-approved programs that may be selected from the first box titled "Type Here to Choose". These may be selected by clicking in the box to display a drop-down list and you may select the appropriate training or conference. If the name of your training or conference is not listed, you may manually type it in for the Commission to review for eligibility.

| General Details                                                                                                    | Create                                                                                                    |  |  |  |
|----------------------------------------------------------------------------------------------------|----------------------------------------------------------------------------------------------------|--|--|--|
| Specify General Properties for this External Training                                                                                                    |                                                                                                    |  |  |  |
| Icome to the reporting platform for your Continuing Forensic Education activities. The Commission has pre-approved continuing forensic education programs that may be selected from the<br>e-filled list below to help you quickly make your entry. Start by typing the name of the training or conference sponsor in the first box below to find your pre-approved conference or training,<br>you cannot find the training in the list below, you may make your entry by filling in the necessary information in the boxes below. You must enter the Title, Date Completed, your Employing<br>boratory. Sponsor, and number of completed hours. If you have notes or further explanation about the conference and the hours you are claiming for the training or any other information<br>u'd like to provide, please provide them in the Notes box. |                                                                                                    |  |  |  |
| **When reporting continuing forensic education hours in the boxes below, enter any General Continuing Forensic Education hours in the first box in this sectio<br>Continuing Forensic Education hours in the second box in this section. The hours <b>SHOULD NOT</b> overlap or be reported twice. <b>Please enter only up to the num</b><br><b>required of you during the two-year license cycle in the Discipline-Specific Continuing Forensic Education section (16 total hours; 8 total hours per discipl<br/>disciplines). The remainder of your hours, discipline-specific or otherwise, must be reported under General Continuing Forensic Education hours. Journal articles count for one<br/>article.</b>                                                                                                    | on. Enter your Discipline-Specific<br><b>nber of discipline-specific hours</b><br><b>ine if licensed in multiple</b><br><b>bu have met your minimum.</b><br>e hour per peer-reviewed journal |  |  |  |
| Attachments: Using the attachment/upload button, please upload proof of your attendance at the training in the form of a conference and/or training agenda attended the conference or training. For journal articles, you must upload the first page or a screen shot of the first page of the peer-reviewed journal article. F combine into one PDF document for uploading.                                                                                                    | or any other documentation you<br>For multiple documents, please                                                                                                    |  |  |  |
| Approved CFE hours are applied for credit on the date the program and/or training is delivered and do not rollover to the next license cycle.                                                                                                    |                                                                                                    |  |  |  |
| Click here to view the Commission's administrative rules on license renewal and Continuing Forensic Education.                                                                                                    |                                                                                                    |  |  |  |
| Further questions are answered via email at licensing@fsc.texas.gov.                                                                                                    |                                                                                                    |  |  |  |
|                                                                                                    |                                                                                                    |  |  |  |
| Type the name of the training or conference sponsor in the box below to find your pre-approved conference or training<br>If you cannot find the training in the list below, you may make your entry by filling in the necessary information in the b<br>If none are applicable - you are still free to enter all the relevant data yourself.                                                                                                    | ;.<br>oxes below.                                                                                                    |  |  |  |
| Agilent 3-day MassHunter Software and Application Training                                                                                                    |                                                                                                    |  |  |  |
| American Academy of Forensic Sciences Annual Conference                                                                                                    |                                                                                                    |  |  |  |
| American Association for the Advancement of Science Annual Conference                                                                                                    | ?                                                                                                    |  |  |  |
| American Society of Questioned Document Examiners Annual Conference                                                                                                    |                                                                                                    |  |  |  |
| D American Society of Trace Evidence Examiners Annual Conference                                                                                                    |                                                                                                    |  |  |  |
| Employing 1300/3600° Conference                                                                                                    |                                                                                                    |  |  |  |
| cubiolup monoroli.                                                                                                    |                                                                                                    |  |  |  |
| Sponsor: Spansor                                                                                                    | 0                                                                                                    |  |  |  |
|                                                                                                    |                                                                                                    |  |  |  |

- 25. NOTE: For the purpose of this tutorial/guide "AMERICAN ACADEMY OF FORENSIC SCIENCES ANNUAL CONFERENCE" was selected.
  - The TITLE box is filled in based on your selection
  - Enter the DATE COMPLETED
  - Enter your current EMPLOYING LABORATORY
  - Enter the VENDOR, LABORATORY or OTHER organization that sponsored the training or conference

| If none are application     American Academy | able - you are still free to enter all the relevant data yourself.                                                                                                    |                    |
|----------------------------------------------|----------------------------------------------------------------------------------------------------|--------------------|
| * Title:                                     | American Academy of Forensic Sciences Annual Conference                                                                                                    | ] 🤊                |
| Date Completed:                              | 10/10/2019                                                                                                    |                    |
| Employing Laboratory:                        |                                                                                                    | ]                  |
| Sponsor:                                     | Sponsor                                                                                                    | ] 🛛                |
| Notes:                                       | B I U E E E I I + I + Ø I American Academy of Forensic Sciences Annual Conference<br>Please report the number of hours you attended the conference and attach the agenda or any other appropriate documentation of the training a | ind/or conference. |

# 26. Click on the "General CFE:" box & select GENERAL to report your General CFE hours

| CFE Hours                |                                                 |   |
|--------------------------|-------------------------------------------------|---|
| General CFE:             | Type Here To Choose                             |   |
|                          | Firearms/Toolmarks<br>Forensic Biology/DNA      | 7 |
| Discipline-Specific CFE: | General                                         |   |
|                          | Materials (Trace)<br>Seized Drugs<br>Toxicology | 7 |
|                          | Create                                          |   |

### 27. Enter the number of hours you need to report for the GENERAL CFE.

| CFE Hours                |                     |         |
|--------------------------|---------------------|---------|
| General CFE:             | General             | _       |
|                          | 8.00                | 0       |
|                          |                     | C Reset |
| Discipline-Specific CFE: | Type Here To Choose |         |
|                          | Amount              | 0       |
|                          | Create              |         |

# 28. Click on the "Discipline-Specific CFE:" box to select your forensic discipline

| CFE Hours                |                                                                            |         |  |
|--------------------------|----------------------------------------------------------------------------|---------|--|
| General CFE:             | General                                                                    |         |  |
|                          | 8.00                                                                       |         |  |
|                          |                                                                            | 2 Reset |  |
| Discipline-Specific CFE: | Type Here To Choose                                                        |         |  |
|                          | Firearms/Toolmarks<br>Forensic Biology/DNA<br>General<br>Materials (Trace) | 3       |  |
|                          | Toxicology                                                                 |         |  |

### 29. Enter the number of hours you need to report for the Discipline-Specific CFE, click on "CREATE"

| CFE Hours                |              |   |         |
|--------------------------|--------------|---|---------|
| General CFE:             | General      | ] |         |
|                          | 8.00         | 0 |         |
|                          |              |   | 2 Reset |
| Discipline-Specific CFE: | Seized Drugs | ] |         |
|                          | 16.00 ×      | 7 |         |
|                          | Create       |   |         |

30. You have added a Continuing Forensic Education Credit pending approval by the Commission. Click on "Select File" to attach any supporting documentation for your CFE that may aid toward elgibility/approval. Click on "SAVE"

| CFE Hours                |              | 1 |   |
|--------------------------|--------------|---|---|
| General CFE:             | General      |   |   |
|                          | 8.00         | 0 |   |
| Discipline-Specific CFE: | Seized Drugs | } | Ì |
|                          | 18.00        | 0 |   |
| Attachments              |              |   |   |
| Attachments:             |              |   |   |
| Select File              |              |   |   |
| Download                 |              |   |   |
|                          | Save Delete  |   |   |

### 31. You have saved the External Training Record (AKA: CFE/Continuing Forensic Education)

| TEST PROPILE (se Schmo                 |                                                                                                    | Saved External Training Record                                                                                                    |                                                                                                    |  |
|----------------------------------------|----------------------------------------------------------------------------------------------------|----------------------------------------------------------------------------------------------------|----------------------------------------------------------------------------------------------------|--|
| •••••••••••••••••••••••••••••••••••••• |                                                                                                    |                                                                                                    |                                                                                                    |  |
| American Academy of Forensic Science   | es Annual Co                                                                                                | onference                                                                                                    |                                                                                                    |  |
|                                        | General Details                                                                                             |                                                                                                    | Save Delete                                                                                         |  |
|                                        | Specify General Proper                                                                                      | ties for this External Training                                                                                                    |                                                                                                    |  |
|                                        | * Title:                                                                                                    | American Academy of Forensic Sciences Annual Conference                                                                                                    | 0                                                                                                   |  |
|                                        | Date Completed:                                                                                             | 10/10/2019                                                                                                    |                                                                                                    |  |
|                                        | Employing Laboratory:                                                                                       | My Lab                                                                                                    |                                                                                                    |  |
|                                        | Sponsor:                                                                                                    | Your Lab                                                                                                    | 0                                                                                                   |  |
|                                        | Notes:                                                                                                    | B / U E E E III + E + ♂ ∞                                                                                                    |                                                                                                    |  |
|                                        |                                                                                                    | American Academy of Forensic Sciences Annual Conference<br>Please report the number of hours you attended the conference and attach the agenda or any other appropriate documentation of the train | ing and/or conference.                                                                              |  |
|                                        |                                                                                                    |                                                                                                    |                                                                                                    |  |
|                                        |                                                                                                    |                                                                                                    |                                                                                                    |  |
|                                        |                                                                                                    |                                                                                                    | Werde: 21                                                                                           |  |
|                                        |                                                                                                    | p                                                                                                    | Words: 31                                                                                           |  |
|                                        | CFE Hours                                                                                                   | P                                                                                                    | Words: 31                                                                                           |  |
|                                        | CFE Hours<br>General CFE:                                                                                   | p<br>General                                                                                                    | Words: 31 <sub>al</sub>                                                                             |  |
|                                        | CFE Hours<br>General CFE:                                                                                   | P<br>General<br>6.00                                                                                                    | Words: 31                                                                                           |  |
|                                        | CFE Hours<br>General CFE:<br>Discipline-Specific CFE:                                                       | P<br>General<br>8.00<br>Select Drige                                                                                                    | Words: 31 <sub>2</sub>                                                                              |  |
|                                        | CFE Hours<br>General CFE:<br>Discipline Specific CFE:                                                       | P<br>General<br>8:00<br>Belead Drugs<br>14:00                                                                                                    | Words: 31 /<br>?<br>?                                                                               |  |
|                                        | CFE Hours<br>General CFE:<br>Discipline-Specific CFE:<br>Attachments                                        | P<br>General<br>8:00<br>Seleed Drops<br>14:00                                                                                                    | Words: 31<br>(2)<br>(2)<br>(2)<br>(2)<br>(3)<br>(4)<br>(4)<br>(4)<br>(4)<br>(4)<br>(4)<br>(4)<br>(4 |  |
|                                        | CFE Hours<br>General CFE:<br>Discipline-Specific CFE:<br>Attachments<br>Attachments                         | P<br>General<br>8:00<br>Extend Drugs<br>14:00                                                                                                    | Words 31                                                                                            |  |
|                                        | CFE Hours<br>General CFE:<br>Disopline-Specific CFE:<br>Attachments<br>Attachments:<br>Select File.         | Beneral           8.00           Beneral Drops           10.00                                                                                                    | Words 31<br>(?)<br>(?)                                                                              |  |
|                                        | CFE Hours<br>General CFE<br>Disopime-Specific CFE<br>Attachments<br>Attachments<br>Select File.<br>Download | P<br>General<br>6:00<br>Secoed Drugs<br>16:00                                                                                                    | Words 31                                                                                            |  |

#### 32. Access far left menu

- Hover your mouse over the left side margin
- Click on "Licenses"

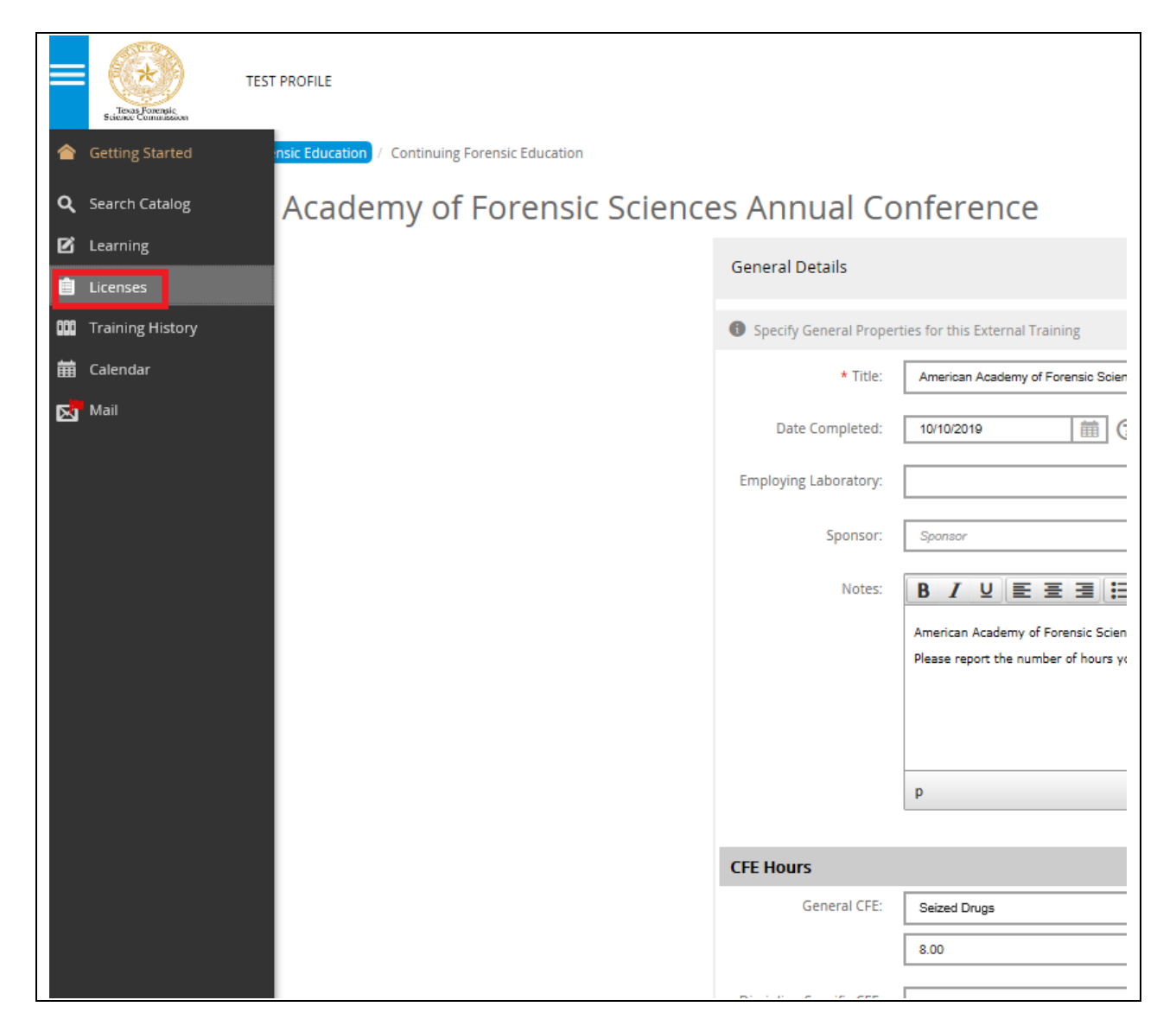

### 33. Click on your "License"

| License | es                       |          |                |            |             |
|---------|--------------------------|----------|----------------|------------|-------------|
| ۹       | Filter title             |          |                |            |             |
|         | Title +                  | Licensed | Licensed Until | Due Ry     | Application |
|         |                          |          |                | bue by     | Application |
|         | Forensic Analyst License | No       | 11/30/2019     | 11/30/2019 | Download    |

34. This is your license "status" screen. All bars will appear RED until your CFE credits are approved, payment is made toward renewing your license and the renewal application is approved by the Commission's licensing staff.

Example: Renewal Application Not Complete / Credits Not Approved / Renewal Payment Not Complete

| Forensic Analyst Renew                               | val                           |          |               |
|------------------------------------------------------|-------------------------------|----------|---------------|
| Mandatory Items                                      |                               |          |               |
|                                                      |                               |          |               |
| Mandatory items can be completed in any order.       |                               |          |               |
| Title                                                | Туре                          | Status   | Action        |
| General Forensic Analyst License Renewal Application | Online                        | Enrolled | LAUNCH 🗹 🗄    |
| Credits Requirement                                  |                               |          |               |
| Credits Path1 Credits Path2 Credits Path             | 3 Credits Path4 Credits Path5 |          |               |
| Credit Type                                          |                               | Progress | Action        |
| General                                              |                               |          | Claim         |
| Seized Drugs                                         |                               |          | Claim         |
|                                                      |                               |          |               |
| Maintenance Fees                                     |                               |          |               |
|                                                      |                               |          |               |
| Title                                                | Туре                          | Price    | Action        |
| Regular License Maintenance Fee - Analyst            | Other Activity                | None     | ADD TO CART ¥ |
|                                                      |                               |          |               |

### Example: Renewal Application Not Complete / Credits Approved / Renewal Payment Not Complete

| Forensic Analyst Renew                               | /al                         |          |               |
|------------------------------------------------------|-----------------------------|----------|---------------|
| Mandatory Items                                      |                             |          |               |
| Mandatory items can be completed in any order        |                             |          |               |
| Title                                                | Туре                        | Status   | Action        |
| General Forensic Analyst License Renewal Application | Online                      | None     |               |
| Credits Requirement                                  |                             |          |               |
|                                                      |                             | 100%     |               |
| Credits Path1 Credits Path2 Credits Path3            | Credits Path4 Credits Path5 |          | $\sim$        |
| Credit Type                                          |                             | Progress | Action        |
| General                                              |                             | 100%     |               |
| Seized Drugs                                         |                             | 100%     |               |
|                                                      |                             |          |               |
| Maintenance Fees                                     |                             |          |               |
|                                                      |                             |          |               |
| Title                                                | Туре                        | Price    | Action        |
| Regular License Maintenance Fee - Analyst            | Other Activity              | None     | ADD TO CART 💥 |

35. Paying for your renewal, click on "ADD TO CART"

| Forensic Analyst Renew                               | al                          |          |               |
|------------------------------------------------------|-----------------------------|----------|---------------|
| Mandatory Items                                      |                             |          |               |
| manuatory reams                                      |                             |          |               |
| Mandatory items can be completed in any order.       |                             |          |               |
| Title                                                | Туре                        | Status   | Action        |
| General Forensic Analyst License Renewal Application | Online                      | None     | APPLY Z       |
| Condita Dominant                                     |                             |          |               |
| Credits Requirement                                  |                             | 100%     |               |
|                                                      |                             | 100.0    |               |
| Credits Path1 Credits Path2 Credits Path3            | Credits Path4 Credits Path5 |          |               |
| Credit Type                                          |                             | Progress | Action        |
| General                                              |                             | 100%     | ) 🔳           |
| Seized Drugs                                         |                             | 100%     |               |
|                                                      |                             |          |               |
|                                                      |                             |          |               |
| Maintenance Fees                                     |                             |          |               |
|                                                      |                             |          |               |
| Title                                                | Туре                        | Price    | Action        |
| Regular License Maintenance Fee - Analyst            | Other Activity              | None     | ADD TO CART 💥 |
|                                                      |                             |          |               |

36. You now have an item added to your Shopping Cart (located in the upper right corner of your screen). Click the shopping cart at the top of the page.

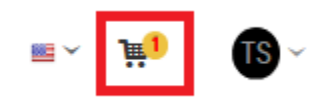

37. Click "Secure Checkout".

| Shopping Cart                                                  |                                              | TOTAL: \$204.75 🛞                                        |
|----------------------------------------------------------------|----------------------------------------------|----------------------------------------------------------|
| <b>E</b>                                                       | Regular License Maintenance Fee -<br>Analyst | \$200.00<br>Edit Quantity: 1<br>REMOVE<br>SAVE FOR LATER |
|                                                                |                                              | SUBTOTAL:                                                |
|                                                                | TOTAL COUPON                                 | N DISCOUNT:                                              |
|                                                                | TEXAS                                        | 5.GOV PRICE: \$204.75                                    |
| View Full Cart<br>My Purchase History<br><u>My Saved Items</u> |                                              |                                                          |

# Complete Billing & Delivery information

| Test PROFILE |                                      |               |            |                      |                                                                                    |
|--------------|--------------------------------------|---------------|------------|----------------------|------------------------------------------------------------------------------------|
|              | K WMY CART                           | ITEMS BILLING | PAYMENT DE | ELIVERY CONFIRMATION | TEXAS.GOV<br>PRICE: \$204.75                                                       |
| YOUR ITEMS   |                                      |               |            |                      |                                                                                    |
|              | Title                                |               |            |                      | Amount                                                                             |
| 8<br>8       | Regular License Maintenance Fee - Ar | nałyst        |            |                      | \$200.00 🕥                                                                         |
|              |                                      |               |            |                      | SUBTOTAL: \$420.00<br>TOTAL COUPON DISCOUNT: \$220.00<br>TEXAS.GOV PRICE: \$204.75 |

| ILLING           |                                    |  |
|------------------|------------------------------------|--|
| Title:           | Address Line 1:     Address Line 1 |  |
| * First Name:    | Address Line 2:                    |  |
|                  | Address Line 2                     |  |
| Middle Name:     | * City:                            |  |
| Middle Name      | City                               |  |
| * Last Name:     | * State:                           |  |
| Schmo            |                                    |  |
| * Phone 1:       | * ZIP Code:                        |  |
| Phone 1          | Zip Code                           |  |
| Phone 2:         |                                    |  |
| Phone 2          |                                    |  |
| * Email Address: |                                    |  |
|                  |                                    |  |

| e Billing Address for Delivery Address |                   |  |
|----------------------------------------|-------------------|--|
| Title:                                 | * Address Line 1: |  |
| v                                      | Address Line 2    |  |
| * First Name:                          | Address Line 2:   |  |
| First Name                             | Address Line 2    |  |
| Middle Name:                           | * City:           |  |
| Middle Name                            | City              |  |
| * Last Name:                           | State:            |  |
| Last Name                              |                   |  |
| Phone 1:                               | Zip Code:         |  |
| Phone 1                                | Zip Code          |  |
| Phone 2:                               | * Country:        |  |
| Phone 2                                | -                 |  |
| Ere all                                |                   |  |

- 38. There are TWO Payment options.
  - If payment is being made by Debit/Credit card, click on "Pay via Texas.gov"
    - You will be taken to the Texas.Gov website to complete the payment process
    - You will receive a Purchase Confirmation
    - Please return to TopClass from this page to complete your payment in your TopClass shopping cart
  - If you have a coupon code because your laboratory is paying your licensing fee, please enter it in the coupon box and click "Apply". These codes are sent to your laboratory and distributed by your laboratory.
    - You will be taken to the TopClass section to complete payment details with your coupon, click on "PAY \$0.00"
    - You will receive a Purchase Confirmation
    - Click on "Return to Homepage" to return to your TopClass home page

| PAYMENT                                                                                           |                        |                   |  |
|---------------------------------------------------------------------------------------------------|------------------------|-------------------|--|
| Do you have a coupon you would like to use?<br>Please note only one coupon can be used per order. | Enter coupon code here | Pay via Texas gov |  |

You will receive an email confirmation and receipt of your payment.

#### **TopClass Homepage**

| 🔯 InPrivate 🗖 Welcome to your Texas × + ∨                                                                                                    |                                                                                                    | - 0 ×                                                                                                    |
|----------------------------------------------------------------------------------------------------|----------------------------------------------------------------------------------------------------|----------------------------------------------------------------------------------------------------|
| $\leftrightarrow$ $\rightarrow$ O $\textcircled{a}$ https://fsclicensing.txcourts.gov/topclass/retrieveHome.do?null                                                                                                    |                                                                                                    | □☆ ☆ & ピ …                                                                                                    |
| TEST PROFILE                                                                                                    |                                                                                                    | ≡~ ¥ (8)~                                                                                                    |
| You are signed in as TEST PROFILE 09/20/2019 🕢                                                                                                    |                                                                                                    |                                                                                                    |
| Not sure where to start?                                                                                                    |                                                                                                    |                                                                                                    |
| ° 📝                                                                                                    | € J                                                                                                    | iin                                                                                                    |
| View your Current Learning                                                                                                    | View your Training History                                                                                                    | Visit your LMS Catalog                                                                                                    |
| Access your Learning for:<br>• Search There and Son your Current Learning<br>• Learnich your Learning Gourses<br>• A day user Libernaming Academical Learning or Franking<br>• Vew Upcoming Deatlines<br>12 Vew my Learning | Verer Your Patt Learning Athievements to:<br>• Search, Rimer adds roy our Anaroled Certificates<br>• Oreanised and Print your Awarded Certificates<br>• Verer your Earned Credits | Verv the LMS Catalog to:<br>• Browse Laming Activities and Products by Category<br>• Purchase and Erroll in Learning Belevant to yourself<br>• Register Your Interest in Upcoming Learning Events<br>IM Vale LMSC Catalog |
| NEW FEATURE                                                                                                    |                                                                                                    |                                                                                                    |
| View & Edit your Profile                                                                                                    |                                                                                                    |                                                                                                    |
| Manage your profile for<br>• Update a Profile Picture<br>• Update a Profile Picture<br>• Daplay your Achievements to Others<br>▲ Newstat Profile                                                                            |                                                                                                    |                                                                                                    |
| Discover More with Product Tours                                                                                                    |                                                                                                    |                                                                                                    |
| How to Use the Current Learning Page     How to Use Your Training Hostory     How to Edit Your Profile     How to Edit Your Profile     How to Edit Your Profile     How to View Your Budges                                |                                                                                                    |                                                                                                    |

You may also check the status of your payment by going to "Licenses" again.

- 39. Access far left menu
- Hover your mouse over the left side margin
- Click on "Licenses"

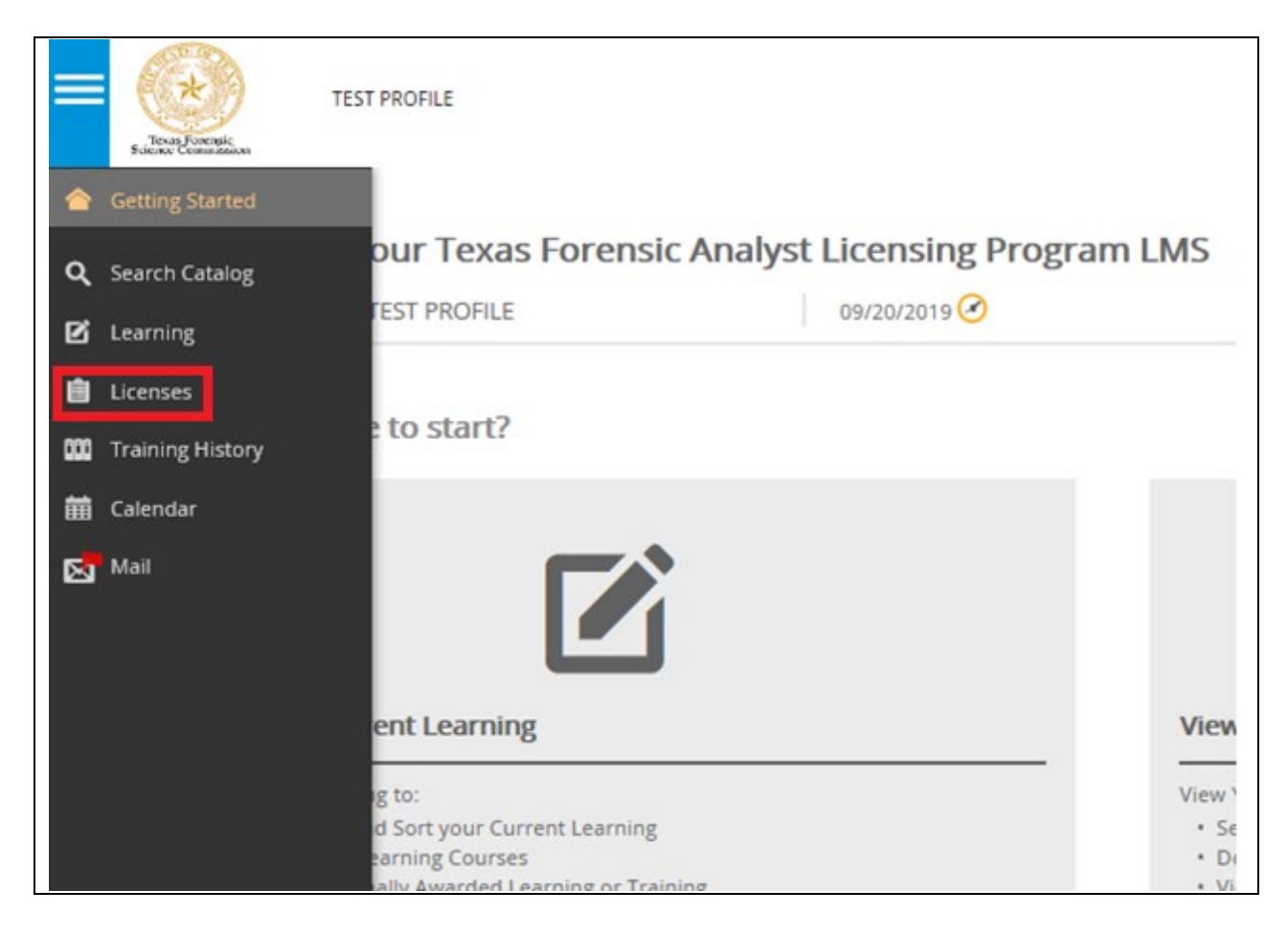

40. Click on your license to see the status of outstanding items.

| Licenses                 |          |                |            |             |  |
|--------------------------|----------|----------------|------------|-------------|--|
| Q Filter title           |          |                |            |             |  |
| Title 🔶                  | Licensed | Licensed Until | Due By     | Application |  |
| Forensic Analyst License | No       | 11/30/2019     | 11/30/2019 |             |  |
|                          |          |                |            |             |  |

The payment of your Maintenance Fees bar should appear green after you have paid. If you believe you have paid and the bar is not green, contact us at <u>Licensing@fsc.texas.gov</u> so licensing staff can assist. Once your application for renewal is approved by licensing staff, the "Mandatory Items" or "Maintenance Fees" bar will turn green as well, showing you've completed all items for Blanket License Renewal. Your application bar will remain red until you are approved for renewal.

#### Example: Renewal Application Not Complete / Credits Approved / Renewal Payment Complete

| Forensic Analyst Renew                               | val                           |           |         |
|------------------------------------------------------|-------------------------------|-----------|---------|
| Mandatory Items                                      |                               |           |         |
| Mandatory items can be completed in any order.       |                               |           |         |
| Title                                                | Туре                          | Status    | Action  |
| General Forensic Analyst License Renewal Application | Online                        | None      | APPLY 🗹 |
| Credits Requirement                                  |                               |           |         |
|                                                      |                               | 100%      |         |
| Credits Path1 Credits Path2 Credits Path             | 3 Credits Path4 Credits Path5 |           |         |
| Credit Type                                          |                               | Progress  | Action  |
| General                                              |                               | 100%      |         |
| Seized Drugs                                         |                               | 100%      |         |
|                                                      |                               |           |         |
|                                                      |                               |           |         |
| Maintenance Fees                                     |                               | 4004      |         |
|                                                      |                               | 100%      |         |
| Title                                                | Туре                          | Price     | Action  |
| Regular License Maintenance Fee - Analyst            | Other Activity                | Completed |         |

| Forensic Analyst Renew                               | al 🗈                        |                                                                                        |          |
|------------------------------------------------------|-----------------------------|----------------------------------------------------------------------------------------|----------|
|                                                      | Congrat<br>Your lice        | ulations, you have satisfied this license.<br>ense is valid until 12/01/2021 12:00 AM. |          |
| Mandatory Items                                      |                             |                                                                                        |          |
| Mandatory items can be completed in any order.       |                             | 100%                                                                                   |          |
| Title                                                | Туре                        | Status                                                                                 | Action   |
| General Forensic Analyst License Renewal Application | Online                      | Completed                                                                              | COURSE 🗹 |
| Credits Requirement                                  |                             | 100%                                                                                   |          |
| Credits Path1 Credits Path2 Credits Path3            | Credits Path4 Credits Path5 |                                                                                        |          |
| Credit Type                                          |                             | Progress                                                                               | Action   |
|                                                      |                             | 10084                                                                                  |          |
| General                                              |                             | 100%                                                                                   |          |
| General<br>Seized Drugs                              |                             | 100%                                                                                   |          |
| General<br>Seized Drugs                              |                             | 100%                                                                                   |          |
| General<br>Seized Drugs                              |                             | 100%                                                                                   |          |
| General Seized Drugs Maintenance Fees                |                             | 100%                                                                                   |          |
| General Seized Drugs Maintenance Fees                |                             | 100%                                                                                   |          |

Example: Renewal Application Complete / Credits Approved / Renewal Payment Complete

License has been renewed for another term